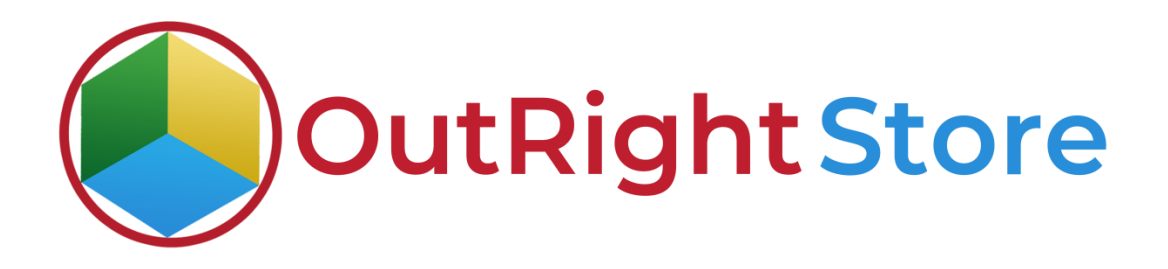

SugarCRM Mailchimp Integration (Premium)

# **User** Guide

**Mailchimp Integration** 

# **User Guide:-**

#### **1.** Go to the admin panel and click on "Mailchimp config" option.

| Name    |                | My Items 🗌 Search           | Clear Advance | d Search        |                     |                       |             |                       | (                   |
|---------|----------------|-----------------------------|---------------|-----------------|---------------------|-----------------------|-------------|-----------------------|---------------------|
| Dei Dei | lete 👻         |                             |               |                 |                     |                       |             |                       | ) (1 - 2 of 2) 🕥 河  |
|         | Product Switch | ⇔ Name ⇔                    | Unique ID 👙   | Select Module ( | CRM modules to Sync | Sync MailChimp to CRM | ⇔ API Key ⇒ | Sync CRM to MailChimp |                     |
| 0 😭 🥝   | ) On           | Test Product for Lead       | ******        | Leads           | Leads               |                       | *****       |                       | outright<br>SYSTEMS |
| 0 🎡 🥝   | ) On           | Test Product for<br>Contact | *******       | Contacts        | Contacts            | 12                    | **********  | 10                    | Preeti Dwivedi      |

**2.** Give a name to settings, enter Mailchimp API key, Unique id, and fill other details.

| Save Cancel View Audit | t Log                 |                        |                             |            | Save and Continue | (1 of 2) ()<br>* Indicates required fie |
|------------------------|-----------------------|------------------------|-----------------------------|------------|-------------------|-----------------------------------------|
| Name: *                | Test Product for Lead | API Key:               | *********                   | *          |                   |                                         |
| Product Switch:        | On 🛩                  | Assigned to:           | outright SYSTEMS            | $F \times$ |                   |                                         |
| Unique ID:             | ******                |                        |                             |            |                   |                                         |
|                        |                       |                        |                             |            |                   |                                         |
| Sync CRM to MailChimp: |                       | CRM modules to Sync: * | Calls<br>Emails<br>Meetings | -          |                   |                                         |
|                        |                       |                        | Tasks<br>Calendar           |            |                   |                                         |
|                        |                       |                        | Leads                       | -          |                   |                                         |
| Sync MailChimp to CRM: |                       | Select Module:         | Leads                       | ~          |                   |                                         |

**3.** Open Mailchimp and go to profile>extra>api keys>create a key. When the key is generated, Paste it into SugarCRM

| Your API keys                                            |                               |                 |                             |         |        |
|----------------------------------------------------------|-------------------------------|-----------------|-----------------------------|---------|--------|
| API keys provide full access<br>ceeping API keys secure. | to your Mailchimp account, so | keep them safe. | Tips on                     |         |        |
| Created                                                  | User                          | Label           | API key                     | QR Code | Status |
| May 04, 2021 1:36 am                                     | jeff bezos95 (owner)          | none set        | *****                       | QR      |        |
| Create A Key                                             |                               |                 | Copy API Key from Mailchimp |         |        |

**4.** After saving the api key you can see webhook url/callback url at the top of dashboard. Copy this url.

| ailchimp CONNECTIO | N                                          | Copy webhook url from here                                                                    |                                                         |
|--------------------|--------------------------------------------|-----------------------------------------------------------------------------------------------|---------------------------------------------------------|
|                    | Mailchimp Conenction: WEBHOO<br>entryPoint | K URL : http://sugarpro.outrightdev.link/pro10_2/indet<br>t=outr_mailchimp_webhook_entrypoint | 1<br>1<br>7<br>2021-05-07<br>0<br>Sync Mailchimp to CRM |
| Name:              | Test Mailchimp Integration                 | API Key: ****                                                                                 | *****                                                   |
|                    | 1000 100 100 100 100 100 100 100 100 10    |                                                                                               |                                                         |

**5.** Open Mailchimp and go to Audience>manage audience>settings>webhook. In this page paste the url in Callback url field.

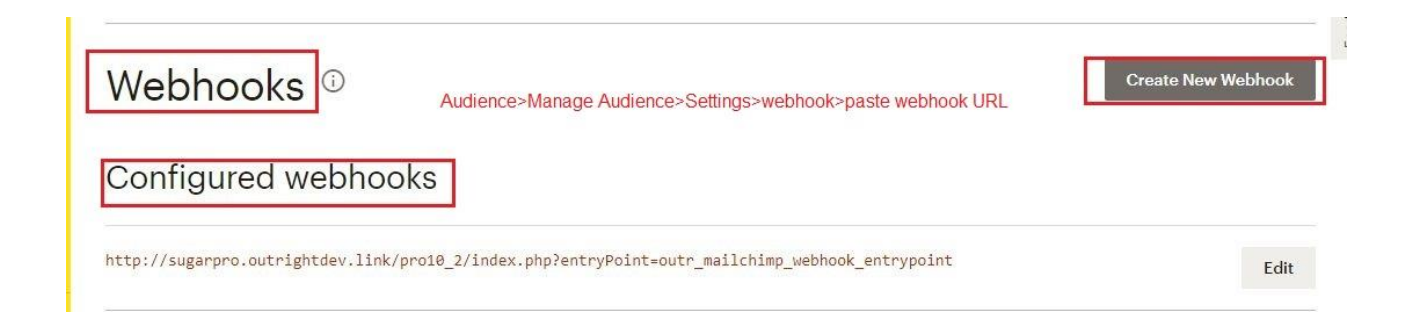

**6.** Copy the unique id from Mailchimp and paste it into SugarCRM Mailchimp Configuration setting.

## Required email footer content

Enter contact info about this audience and a permission reminder in case someone reports you for spamming.

#### Email beamer

Send a campaign by sending an email to a private Mailchimp address.

#### Google Analytics on archive pages

Add Google Analytics tracking to campaign archives.

### Webhooks

Keep your audience synced with a local list on your server.

Unique id for audience Outright Store

\*\*\*\*\*\*\*

**Mailchimp Integration** 

**7.** We have created two Separate settings for two different Mailchimp accounts. Both are assigned to different modules and users.

|           |                             |                                | wo separate : | settings for two un | referic Marching ac   | counts |                       |                     |
|-----------|-----------------------------|--------------------------------|---------------|---------------------|-----------------------|--------|-----------------------|---------------------|
| Name      | My Items 🗍 Search           | Clear Advance                  | d Search      |                     |                       |        |                       |                     |
| Delete 💌  |                             |                                |               |                     |                       |        |                       | (1 - 2 of 2)        |
| Product S | witch 👳 Name 👳              | Unique ID  \operatorname{blue} | Select Module | CRM modules to Sync | Sync MailChimp to CRM |        | Sync CRM to MailChimp | Assigned to         |
| 🗆 🏫 🥝 On  | Test Product for Lead       | *****                          | Leads         | Leads               |                       | *****  |                       | outright<br>SYSTEMS |
| 🗆 🎡 🥝 On  | Test Product for<br>Contact | *******                        | Contacts      | Contacts            | 61                    | ****** | 8                     | Preeti Dwivedi      |

8. Here are the two Mailchimp accounts that we are going to use.

| Two separate Mailchimp Accounts |                              |           |
|---------------------------------|------------------------------|-----------|
| A Adam Owner<br>CRM Software    | jeff Owner<br>Outright Store | $\otimes$ |
| Notifications                   | Notifications                | >         |
| Profile                         | Profile                      |           |
| Account                         | Account                      |           |
| Hire an expert                  | Hire an expert               | back      |
| Log Out                         | Log Out                      | Feed      |
| Privacy and Terms               | Privacy and Terms            |           |

**9.** Currently there are two records in SugarCRM Leads Modules and Mailchimp.

| • ،   | Pro             | duct Catalog 👻          | C        | alendar 💌                        | Calls | •   | Leads  | •    | I             | Search    |               | Q   | •            | 2  | Outright Store                  |              |                                |         |         |
|-------|-----------------|-------------------------|----------|----------------------------------|-------|-----|--------|------|---------------|-----------|---------------|-----|--------------|----|---------------------------------|--------------|--------------------------------|---------|---------|
| Lead  | S (2)<br>Create | Right now<br>well as Ma | i thaile | nere are<br>chimp<br>; last name | two   | rec | ords i | in S | SugarCRM      | Leads     | Modules a     | as  | 1            |    | Your audience has 2 contacts.   | 2 of these a | e subscribe                    | ers.    |         |
| -     | Name            |                         | ٠        | Status                           | ٠     | TØ. | Ac 🔶   | e e  | Email         | ٠         | User          | ٠   | Date Modifie | ed |                                 |              |                                |         |         |
| 0 \$  | Test p          | roduct for Lead 2       | 1        | New                              |       |     |        | te   | estproduct15@ | gmail.com | outright SYST | re  | 05/27/2021   | c  |                                 |              |                                |         |         |
| 0 \$  | Test p          | roduct for Lead         |          | New                              |       |     |        | te   | estlead14@gma | ail.com   | outright SYST | re  | 05/26/2021   | с  | Overview Manage contacts *      | Add contacts | <ul> <li>Signup for</li> </ul> | orms F  | referen |
|       |                 |                         |          |                                  |       |     |        |      |               |           |               |     |              |    |                                 |              | Toggle Columr                  | 15 ¥    | Export  |
|       |                 |                         |          |                                  |       |     |        |      |               |           |               |     |              |    | Filter by Tags 👻 View Segment 🛩 | New Segment  |                                |         |         |
|       |                 |                         |          |                                  |       |     |        |      |               |           |               |     |              |    | Email Address                   | First Name   | Last Name                      | Address | Phor    |
|       |                 |                         |          |                                  |       |     |        |      |               |           |               |     |              |    | testproduct15@gmail.com         | Test product | for Lead 2                     |         |         |
| 🛢 sug | <b>jar</b> crm  |                         |          |                                  |       |     |        |      |               |           | 🛛 Mobi        | ile | □ Shortcuts  |    | testlead14@gmail.com            | Test product | for Lead                       |         |         |

**10.** We Created a record in Leads Modules and it is automatically synced in Mailchimp.

| - 1      | Product Catalog 👻           | Calendar 👻     | Calls 👻 | Leads           | • 1      | Search           | ٩              | •           | -     | Outright Store                                                                                                    |      |
|----------|-----------------------------|----------------|---------|-----------------|----------|------------------|----------------|-------------|-------|----------------------------------------------------------------------------------------------------|------|
| Leads    | (3) The record<br>Mailchimp | created        | in Suga | arCRM is        | s synced | l in             |                |             | Creat | Your audience has 3 contacts, 3 of these are subscribers.                                                                                                    |      |
| Filter * | Create Search by first na   | me, last name. |         |                 |          |                  |                | 0           |       |                                                                                                    |      |
| •        | Name                        | Status         | ф Т     | f <b>e</b> Ac • | 🗣 Email  | ٠                | User 🔶         | Date Modifi | ed    |                                                                                                    |      |
|          | Test Product for lead 3     | New            |         |                 | testlead | 116@gmail.com    | outright SYSTE | 05/27/2021  | ۲     |                                                                                                    |      |
|          | Test product for Lead 2     | New            |         |                 | testproc | duct15@gmail.com | outright SYSTE | 05/27/2021  | ۲     | Overview Manage contacts v Add contacts v Signup forms P                                                                                                    | refe |
| 0 \$     | Test product for Lead       | New            |         |                 | testlead | 114@gmail.com    | outright SYSTE | 05/26/2021  | ۲     | Contribution of the Community of Community of Community o |      |
|          |                             |                |         |                 |          |                  |                |             |       | Toggle Columns ♥                                                                                                    | Exp  |
|          |                             |                |         |                 |          |                  |                |             |       | Filter by Tags View Segment View Segment                                                                                                    |      |
|          |                             |                |         |                 |          |                  |                |             |       | Email Address First Name Last Name Addre                                                                                                    | ess  |
|          |                             |                |         |                 |          |                  |                |             |       | testlead16@gmail.com > Test product for lead 3                                                                                                    |      |
|          |                             |                |         |                 |          |                  |                |             | _     | testproduct15@gmail.com > Test product                                                                                                    |      |

**11.** In the other Mailchimp Account there are two records in audience list. In SugarCRM as well, there are two records in Contact Module.

| CRM Software                                       |                                          |            | s -        | Product Catalog 👻          | Calendar 👻 Calls        | ▼ Contacts ▼ I                   | Search       | ۹ 💿               |
|----------------------------------------------------|------------------------------------------|------------|------------|----------------------------|-------------------------|----------------------------------|--------------|-------------------|
| Your audience has 2 contacts.                      | 2 of these are subscribers.              |            | Filter + C | reate Search by first nam  | ie, last name, email ad | idress, account name, office pho | ne           |                   |
|                                                    |                                          |            |            | Name 🔶                     | Title •                 | 🔹 Email Address                  | Office Phone | • User •          |
|                                                    |                                          |            | 0 \$       | Test product for contact 2 |                         | testcontact15@gmail.com          |              | Preeti Dwivedi    |
| Overview Manage contacts *                         | Add contacts 👻 Signup forms 🛛            | Preference | 0 \        | Test Product for contact   |                         | testcontact14@gmail.com          |              | Preeti Dwivedi    |
| There are two records in contacts<br>Audience list | module and Mailchimp<br>Toggle Columns ¥ | Exp        |            |                            |                         |                                  |              |                   |
| Filter by Tags 👻 View Segment 👻                    | New Segment                              |            |            |                            |                         |                                  |              |                   |
| Email Address                                      | First Name Last Name Addres              | ss Pho     |            |                            |                         |                                  |              |                   |
| testcontact15@gmail.com                            | Test product for contact 2               |            |            |                            |                         |                                  |              |                   |
| testcontact14@gmail.com                            | Test Product for contact                 |            | 🍺 sugar    | crm                        |                         |                                  | IJ           | 🛛 Mobile 🔤 Shorto |

**12.** Now add a contact in Mailchimp. As you can see it's automatically synced in SugarCRM.

| Your audience has 3 contacts     | . 3 of these ar | e subscriber  | ſS.      |      | Product Catalog                                                                            | ▼ Calendar · | Calls 👻 | Contacts 👻 🚦          |    | Search       | Q      | 0         | 2    |  |
|----------------------------------|-----------------|---------------|----------|------|--------------------------------------------------------------------------------------------|--------------|---------|-----------------------|----|--------------|--------|-----------|------|--|
|                                  |                 |               |          |      |                                                                                            | Contacts (3) |         |                       |    |              |        |           |      |  |
|                                  |                 |               |          |      | Filter * Create Search by first name, last name, email address, account name, office phone |              |         |                       |    |              |        |           | C    |  |
| Overview Manage contacts ×       | Add contacts Y  | Signup for    | ms Prefe | 0 -  | Name                                                                                       | • Title      | • •     | k Email Address       | (  | Office Phone | Ø User |           | Di   |  |
| o to the manage contacts         | And Contacto    | olgridp for   | 110101   | □ ☆  | Test product for co                                                                        | ntact 3      |         | testcontact16@gmail.c | m  |              | Preet  | i Dwivedi | C    |  |
| Settings Y Inbox Surveys         | Q               |               |          | 0 \$ | Test product for co                                                                        | ntact 2      |         | testcontact15@gmail.c | om |              | Preet  | i Dwivedi | с    |  |
| Record created in Mailchimp in S | ynced in SugarC | RM            |          |      | Test Product for co                                                                        | ntact        |         | testcontact14@gmail.c | m  |              | Preet  | i Dwivedi | с    |  |
| historiciy                       |                 | Toggle Colu   | mns 🗸    | 4    |                                                                                            |              |         |                       |    |              |        |           |      |  |
| Filter by Tags ➤ View Segment ➤  | New Segment     |               |          |      |                                                                                            |              |         |                       |    |              |        |           |      |  |
| Email Address                    | First Name      | Last Name     | Address  |      |                                                                                            |              |         |                       |    |              |        |           |      |  |
| testcontact16@gmail.com          | Test product    | for contact 3 |          |      |                                                                                            |              |         |                       |    |              |        |           |      |  |
| testcontact15@gmail.com          | Test product    | for contact 2 |          |      |                                                                                            |              |         |                       |    |              |        |           |      |  |
| testcontact14@gmail.com >        | Test Product    | for contact   |          | Sug  | arcrm                                                                                      |              |         |                       |    |              | Mohile | m Short   | ruts |  |

#### **13.** Create a custom field in signup forms in Mailchimp.

| 62 | Dashboard <            | /11-M                               | Test Product For Lead 2                                        | Actions 🗸                 | Tags                 | +                       |
|----|------------------------|-------------------------------------|----------------------------------------------------------------|---------------------------|----------------------|-------------------------|
|    | Audience dashboard     | Tra                                 | Added via Admin Add on May 26th at 7:50<br>India Standard Time | ) am                      | No tags for this con | tact                    |
|    | All contacts           |                                     | Opted in on May 26th at 7:50 am India Sta<br>Time              | andard                    | 0%<br>Open rate      | 0%<br>Click rate        |
| Q. | Signup forms           |                                     | Subscribed                                                     |                           |                      |                         |
| Ŷ  | Tags                   |                                     |                                                                |                           | Total revenue        | Average order value     |
|    | Segments               | Write a Note<br>Write an internal r | ote here                                                       | 1000 characters remaining | Connect your store   | to get order data.      |
| 台  | Surveys New            |                                     |                                                                | 2                         | Profile Informati    | ee g                    |
| 88 | Preferences center New | Add Note                            |                                                                |                           | Email Address        | testproduct15@gmail.com |
| Q  | Inbox                  |                                     |                                                                |                           | First Name           | Test product            |
|    |                        |                                     | l                                                              | 100 . 17. 20              | Address              | -                       |
|    |                        | ACTIVITY Fee                        | ed                                                             | All Activity V            | Phone Number         | -                       |
|    |                        |                                     |                                                                |                           | Birthday             | -                       |
|    | inff                   | May 26th                            | Create a custom field in Ma                                    | ailchimp signup Forms     | Untitled             | _                       |
|    | Outright Store         |                                     |                                                                |                           | Title                | - ?                     |

**14.** Go to the admin panel and click on Mailchimp field mapper options. From here you can map the custom field in SugarCRM.

| Total revenue           | Average order value     | 😻 🔹 Product Catalog 💌 Outright: Mailchimp Field Mapper | r I Search Q 🗿 🤶 🕂                                    |
|-------------------------|-------------------------|--------------------------------------------------------|-------------------------------------------------------|
| Connect your store to g | get order data.         | Test field for Lead 🎡                                  |                                                       |
| Profile Information     |                         | Edit Ve'll map the custom field using the in SugarCRM  | 1e mailchimp field Mapper option 🔬 (1 of 1) 🕥         |
|                         |                         | Name: Test field for Lead                              | Assigned to: outright SYSTEMS                         |
| Email Address           | testproduct15@gmail.com | Select Source Module: Leads                            |                                                       |
| First Name              | Test product            | Description:                                           |                                                       |
| Last Name               | for Lead 2              |                                                        |                                                       |
| Address                 |                         |                                                        |                                                       |
| Phone Number            | -                       | Created By: outright SYSTEMS                           | Date Created: 05/26/2021 12:40pm by outright SYSTEMS  |
| Birthday                | -                       | Modified By Name: outright SYSTEMS                     | Date Modified: 05/26/2021 12:40pm by outright SYSTEMS |
| Untitled                | -                       | Mailchimp module fields                                |                                                       |
| Untitled                |                         |                                                        |                                                       |
| Title                   | —                       | Create 💌                                               | ( <u>ic</u> ( <u>c</u> ) (1-1 of 1) ( <u>&gt;</u> )>) |
|                         |                         | Name ⇔ Mailchimp<br>Fields ⇔                           | Subsriber<br>fields                                   |
| Othor                   |                         | Test Custom Field TITLE                                | title 05/26/2021 12:41pm edit *                       |

**Mailchimp Integration** 

Outright

#### **15.** The custom field is also Synced in SugarCRM.

| _                                     |                         |           | -                                               | Pro     | duct Catalog 👻                                                 | Calendar |                    | ads • | • 1   |   | Search                  | Q     | 0         | R  | •    | + |
|---------------------------------------|-------------------------|-----------|-------------------------------------------------|---------|----------------------------------------------------------------|----------|--------------------|-------|-------|---|-------------------------|-------|-----------|----|------|---|
| Total revenue                         | Average order value     | Leads (2) |                                                 |         | The custom field we created in Mailchimp is Synced in SugarCRM |          |                    |       |       |   |                         |       |           | Cr | eate |   |
| Connect your store to get order data. |                         | Fil       | Filter 	 Create Search by first name, last name |         |                                                                |          |                    |       |       |   |                         |       |           | 0  | ⊞    | 0 |
|                                       |                         | - 0       | *                                               | Name    | ٠                                                              | Sta ø    | Title              | •     | Ac \$ | • | Email .                 | User  | 4         | D  | a    | ø |
| Profile Information                   |                         | 0         | ☆                                               | Test pr | oduct for Lead 2                                               | New      | Sync from Mailchir | mp    |       |   | testproduct15@gmail.com | outri | ght SYSTE |    | ۲    | • |
| Email Address                         | testproduct15@gmail.com | D         | 습                                               | Test pr | oduct for Lead                                                 | New      |                    |       |       |   | testlead14@gmail.com    | outri | ght SYSTE |    | ۲    | • |
| First Name                            | Test product            | •         |                                                 |         |                                                                |          |                    |       |       |   |                         |       |           |    |      | Þ |
| Last Name                             | for Lead 2              |           |                                                 |         |                                                                |          |                    |       |       |   |                         |       |           |    |      |   |
| Address                               |                         |           |                                                 |         |                                                                |          |                    |       |       |   |                         |       |           |    |      |   |
| Phone Number                          |                         |           |                                                 |         |                                                                |          |                    |       |       |   |                         |       |           |    |      |   |
| Birthday                              |                         |           |                                                 |         |                                                                |          |                    |       |       |   |                         |       |           |    |      |   |
| Untitled                              |                         |           |                                                 |         |                                                                |          |                    |       |       |   |                         |       |           |    |      |   |
| Untitled                              |                         |           |                                                 |         |                                                                |          |                    |       |       |   |                         |       |           |    |      |   |
| Title                                 | Sync from Mailchimp     |           |                                                 |         |                                                                |          |                    |       |       |   |                         |       |           |    |      |   |